2y ago • 👁 581 Views • 🛨 🛨 🛨

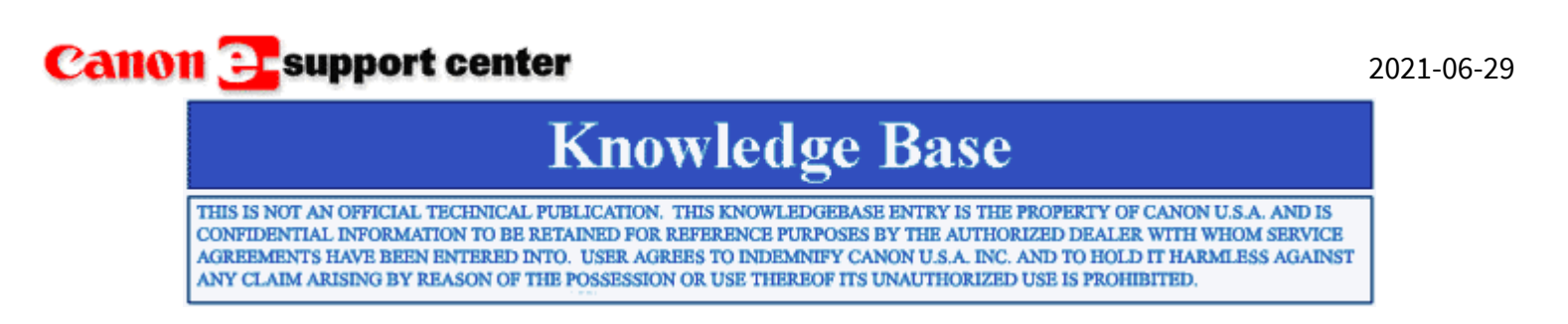

Product : All imageRUNNER ADVANCE Series, All imageCLASS Series

Title : Add and Manage a Printer in Chrome OS

### **Question :**

How does one configure printing for Chromebooks?

#### Answer:

If a Canon device is managed by a 3rd-party software solution such as uniFLOW and the customer wants to print from Chromebooks, these instructions do not apply.

#### [Canon Printer Settings]

Navigate to (RUI or Device Control Panel): Settings/Registration > Preferences > Network

*Note: This setting can also be found in the same area within the RUI of the imageRUNNER ADVANCE device. For imageCLASS devices, the AirPrint setting can only be configured within the RUI.* 

#### Set [Use Airprint] = ON

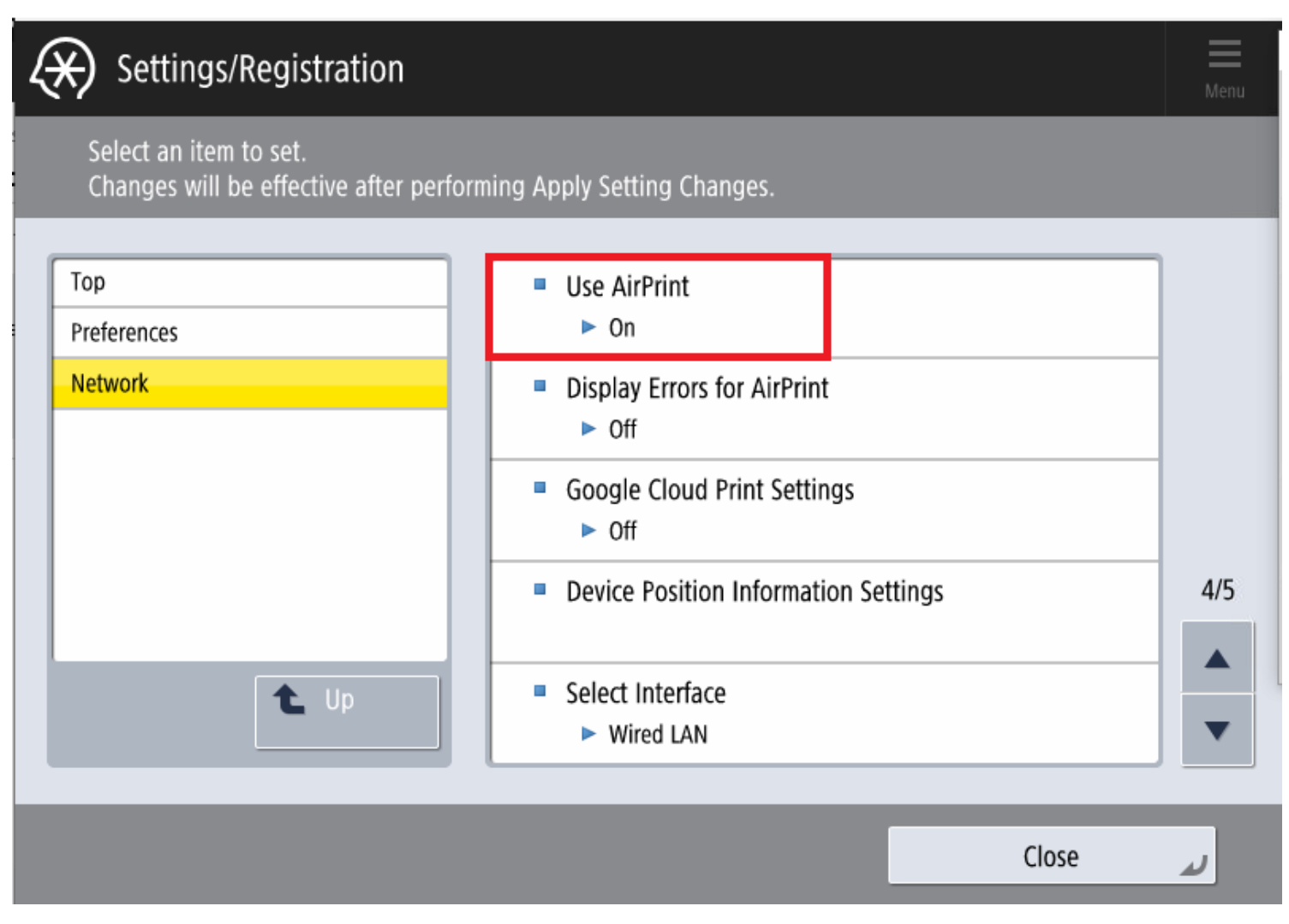

Turning on **[Use Airprint]** will also set **[IPP Print Settings]** to ON. Leave all values as default in this area.

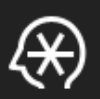

Select an item to set.

Changes will be effective after performing Apply Setting Changes.

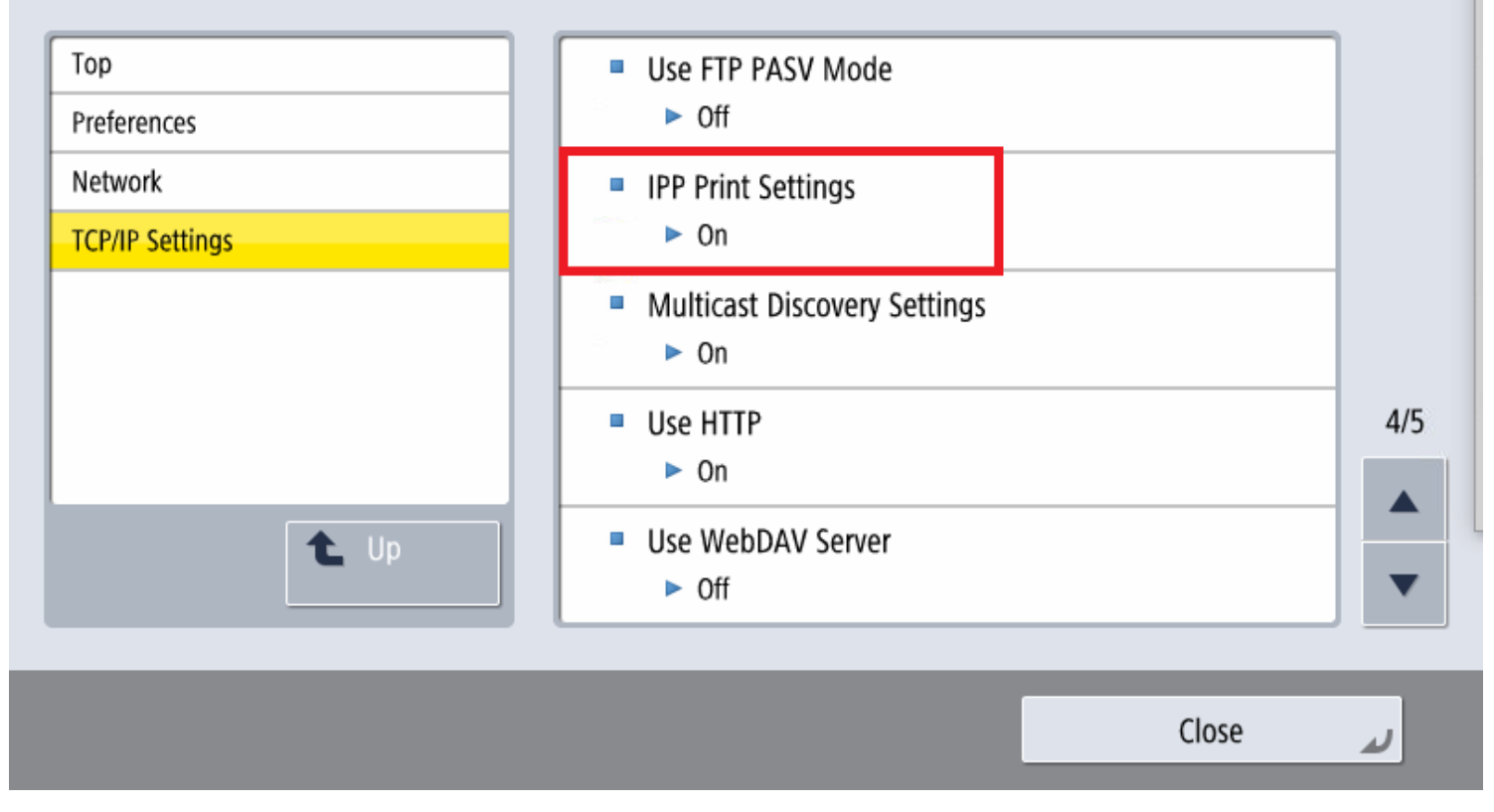

### [Chromebook settings]

First, log in to the Chromebook with a Google Account and ensure that the computer is connected to the internet.

Ensure that the printer is turned on, and connected to the same network as the Chromebook computer.

Open the Chrome browser and print a page by pressing **Ctrl+P** or on the menu.

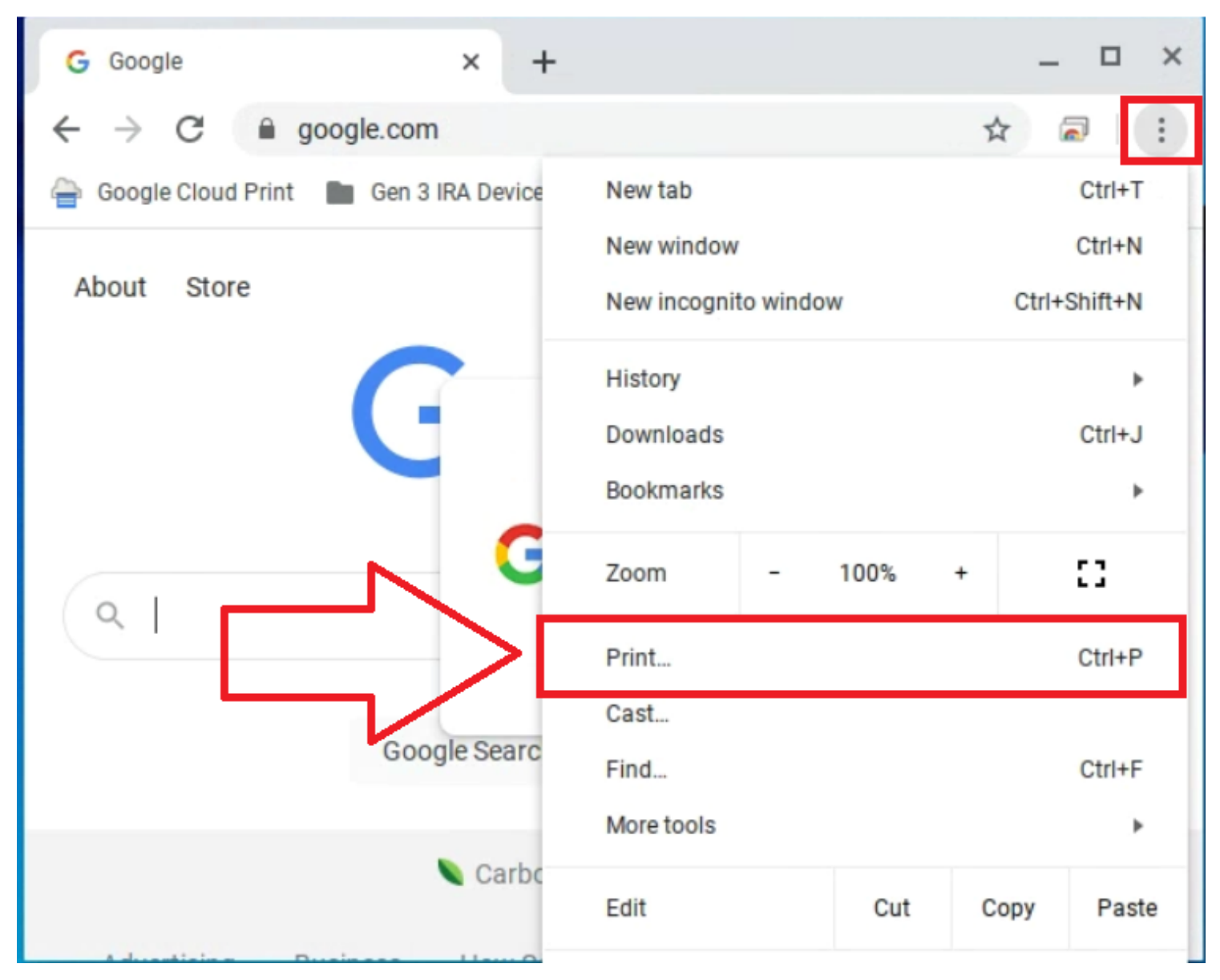

The Chrome browser print dialog will pop up.

Under the [Destination] drop-down, click on the Down arrow, and select [See more...]

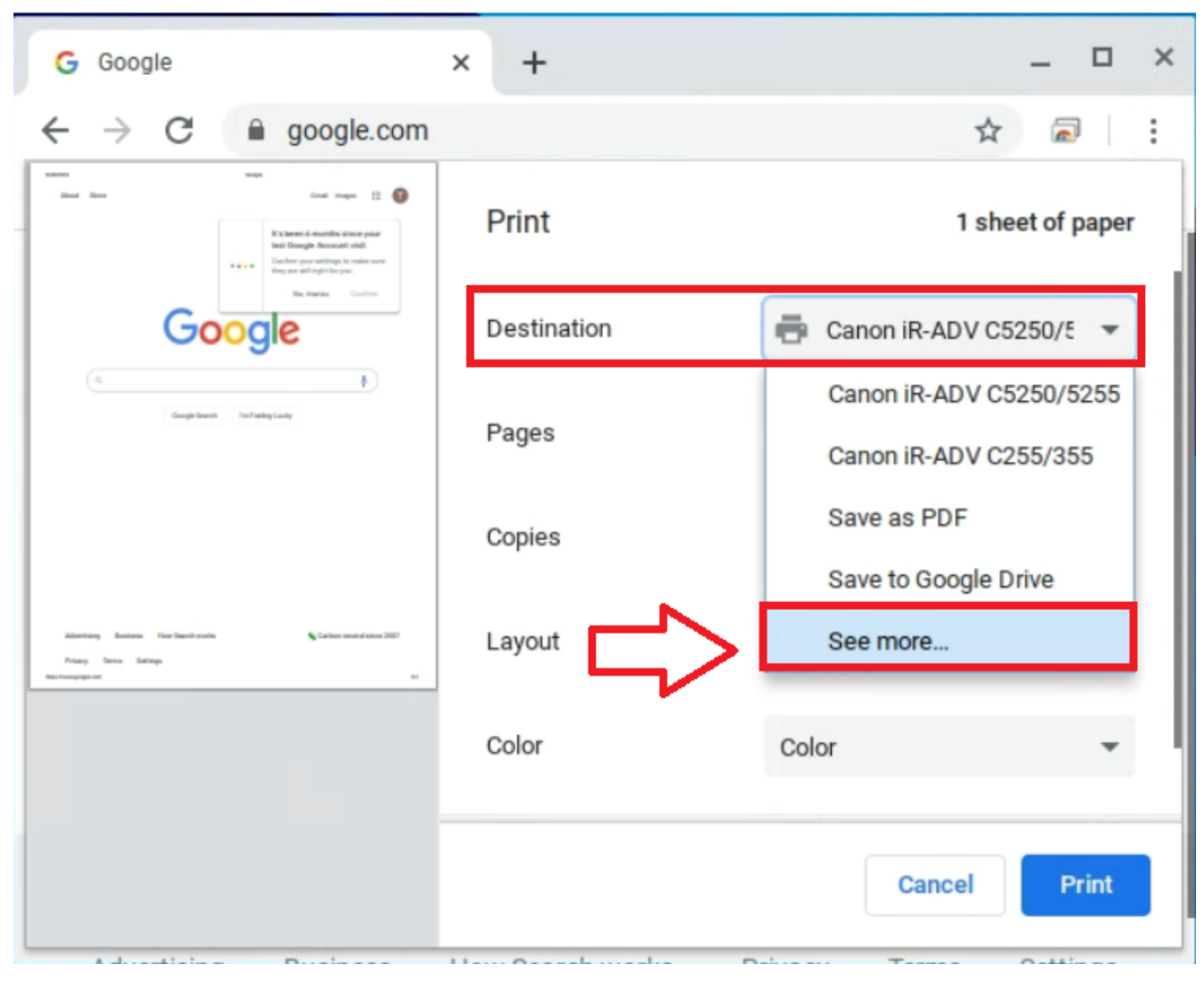

On the bottom-left, click on [Manage]

| G Google × +                                    | _ 🗆 ×            |
|-------------------------------------------------|------------------|
| $\leftarrow$ $\rightarrow$ C $\cong$ google.com | ☆ 🗟              |
| Print                                           | 1 sheet of paper |
| Select a destination                            |                  |
| Showing destinations for irvinetsc@gmail        | .com 🔻           |
| Q Search destinations                           |                  |
| Save as PDF                                     |                  |
| Canon iR-ADV C5250/5255                         |                  |
| Canon iR-ADV 400/500 Lab                        |                  |
|                                                 |                  |
| Manage                                          | Cancel           |
|                                                 | Cancer           |
|                                                 |                  |

The Settings window will pop up. Click on **[Add Printer]** if the printer model to be added does not automatically show up in this list.

If the printer to be added already exists under "Add printers to your profile," simply click on [Set Up].

*Note: The names of the printers that show up by default under this area can be changed under the device's AirPrint Settings (Settings/Registration > Preferences > Network Settings > AirPrint Settings).* 

| Set      | ttings               | Q            | Search settings                                           |                      |                         |                   |        |   |
|----------|----------------------|--------------|-----------------------------------------------------------|----------------------|-------------------------|-------------------|--------|---|
| Ŧ        | Network              | ÷            | Printers                                                  |                      |                         | Q Search printers |        |   |
| *        | Bluetooth            |              |                                                           |                      |                         |                   |        |   |
|          | Connected devices    | You          | ur saved printers                                         |                      |                         |                   |        |   |
| <u>.</u> | People               |              | PC Room Printer                                           |                      |                         |                   | :      |   |
|          | Device               |              | Canon iR-ADV 400/50                                       | 0                    |                         |                   | ;      |   |
| .0       | Personalization      |              | Canon iR-ADV C5250/                                       | 5255                 |                         |                   | :      |   |
| Q        | Search and Assistant |              |                                                           |                      |                         |                   |        |   |
|          | Apps                 | Add<br>Sav   | d printers to your profile<br>ve detected printers to you | r profile, or add a  | new printer. Learn more |                   |        |   |
| $\odot$  | Linux (Beta)         |              | Add Printer                                               | Automatica           | illy detected           |                   | e      | 4 |
| Adva     | anced                |              |                                                           |                      |                         |                   |        |   |
| ()       | Date and time        |              | Canon MF632C/634C                                         | simp                 | ly click here if this   | shows up          | Set up |   |
| ۵        | Privacy and security |              |                                                           |                      |                         |                   |        |   |
| Set      | tings                | Q, 9         | Search settings                                           |                      |                         |                   |        |   |
| Ŧ        | Network              | $\leftarrow$ | Printers                                                  |                      |                         | Q Search printers |        |   |
| *        | Bluetooth            |              |                                                           |                      |                         |                   |        |   |
|          | Connected devices    | Your         | saved printers                                            |                      |                         |                   |        |   |
| •        | People               |              | Canon iR-ADV 400/500                                      |                      |                         |                   | :      |   |
|          | Device               |              | Canon iR-ADV C5250/52                                     | 55                   |                         |                   | :      |   |
| ,0       | Personalization      | Addr         | vintoro to vour profilo                                   |                      |                         |                   |        |   |
| Q        | Search and Assistant | Save         | detected printers to your p                               | rofile, or add a nev | w printer. Learn more   |                   |        |   |
|          | Apps                 | ſ            | Add Printer                                               |                      |                         |                   | e.     |   |
| $\odot$  | Linux (Beta)         | L            |                                                           |                      |                         |                   |        |   |
| Adva     | anced                |              | $\wedge$                                                  |                      |                         |                   |        |   |
| 0        | Date and time        |              | 4 2                                                       |                      |                         |                   |        |   |
| 0        | Privacy and security |              |                                                           |                      |                         |                   |        |   |
|          | Languages and input  |              |                                                           |                      |                         |                   |        |   |
|          | Files                |              |                                                           |                      |                         |                   |        |   |

Enter in a name for the printer and its corresponding IP address.

Leave the protocol as is for default configuration unless specified otherwise when troubleshooting.

# Add a printer manually

| Name                                |         |  |  |  |  |  |
|-------------------------------------|---------|--|--|--|--|--|
| PC Room Printer (any friendly name) |         |  |  |  |  |  |
| Address                             |         |  |  |  |  |  |
| 192.168.50.205 printer's IP address |         |  |  |  |  |  |
|                                     |         |  |  |  |  |  |
| Pro to col                          |         |  |  |  |  |  |
| Internet Printing Protocol (IPP)    | *       |  |  |  |  |  |
|                                     |         |  |  |  |  |  |
| Queue                               |         |  |  |  |  |  |
| ipp/print                           |         |  |  |  |  |  |
| 11.1                                |         |  |  |  |  |  |
|                                     |         |  |  |  |  |  |
|                                     |         |  |  |  |  |  |
|                                     |         |  |  |  |  |  |
|                                     | Cancel  |  |  |  |  |  |
|                                     | Calicer |  |  |  |  |  |
|                                     |         |  |  |  |  |  |

Under "Your saved printers," this printer has now been added.

| Set      | Settings Q Search settings |                                                                                                    |                         |   |                   |        |
|----------|----------------------------|----------------------------------------------------------------------------------------------------|-------------------------|---|-------------------|--------|
| Ŧ        | Network                    | ÷                                                                                                    | Printers                |   | Q Search printers |        |
| *        | Bluetooth                  |                                                                                                    |                         |   |                   |        |
|          | Connected devices          | Yo                                                                                                    | ur saved printers       | _ |                   |        |
| <u>.</u> | People                     |                                                                                                    | PC Room Printer         |   |                   | :      |
|          | Device                     |                                                                                                    | Canon iR-ADV 400/500    |   |                   | :      |
| .0       | Personalization            |                                                                                                    | Canon iR-ADV C5250/5255 |   |                   | :      |
| Q        | Search and Assistant       |                                                                                                    |                         |   |                   |        |
|          | Apps                       | Add printers to your profile<br>Save detected printers to your profile, or add a new printer. Learn more |                         |   |                   |        |
| $\odot$  | Linux (Beta)               |                                                                                                    | Add Printer             |   |                   | -      |
| Adva     | inced 🔺                    |                                                                                                    | Addrinka                |   |                   | ±+     |
| 0        | Date and time              |                                                                                                    | Canon MF632C/634C       |   |                   | Set up |
| <b>D</b> | Privacy and security       |                                                                                                    |                         |   |                   |        |

Now, navigate back to the application (ie. Chrome Browser) that the user needs to print to. If the printer does not show up in the printer dialog box, restart the browser.

Press **Ctrl + P** to print, and under **[Destination]**, select the newly-added printer in this drop-down field.

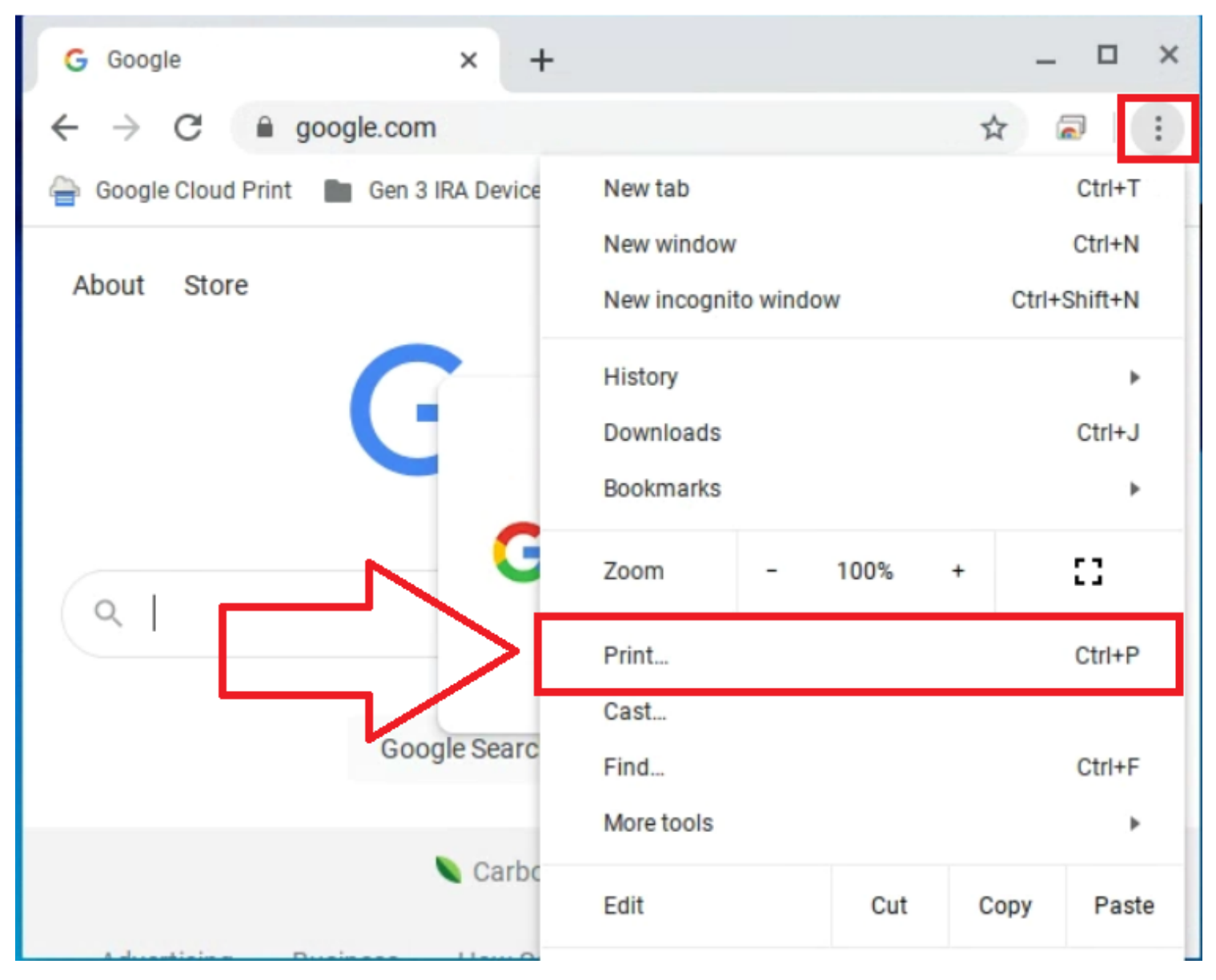

If the printer does not display, click on [See more...]

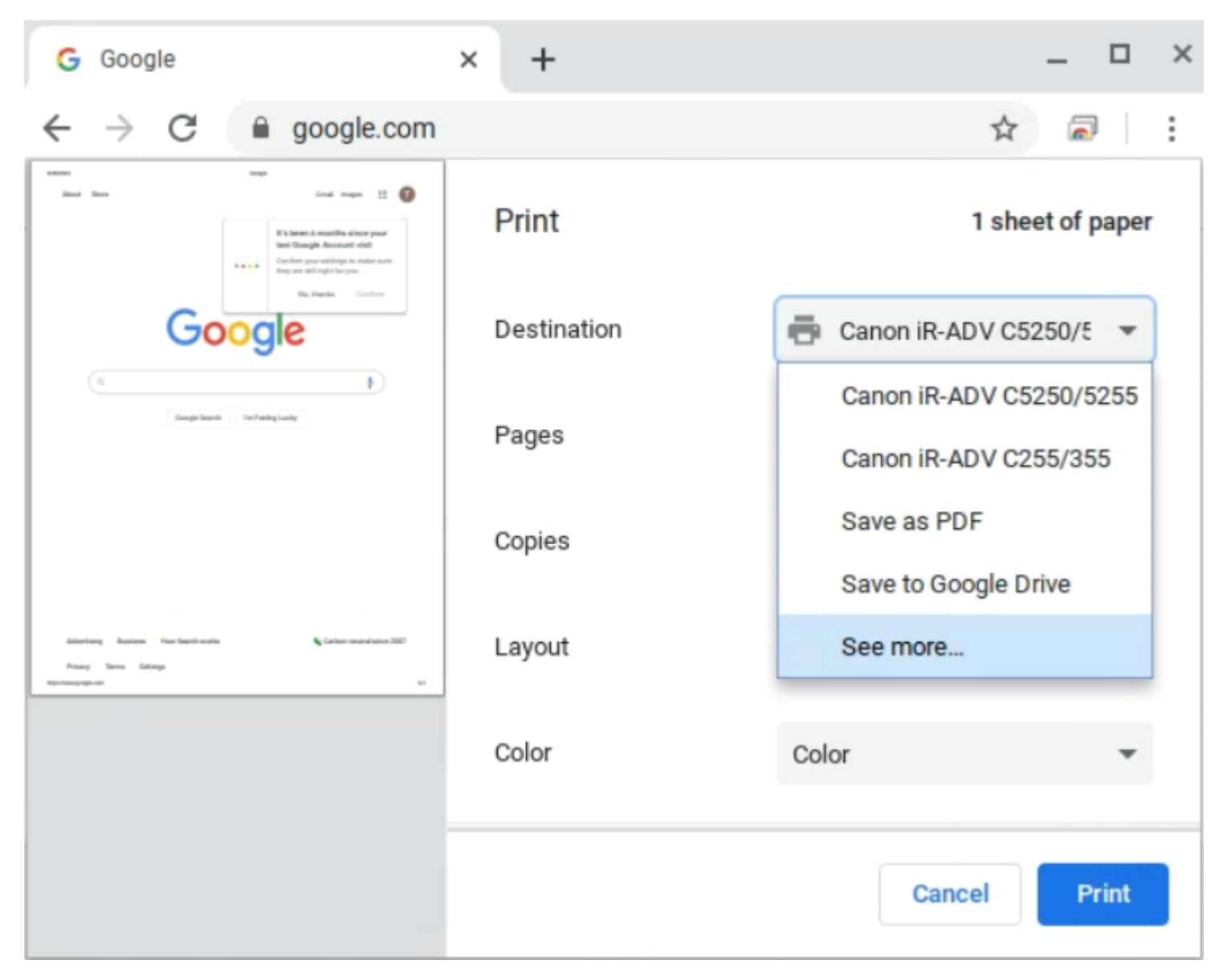

Click on the newly-added printer.

| Select a destination     |                     |        |  |  |  |  |
|--------------------------|---------------------|--------|--|--|--|--|
| Showing destinations for | irvinetsc@gmail.com | -      |  |  |  |  |
| Q Search destinations    |                     |        |  |  |  |  |
| Save as PDF              |                     |        |  |  |  |  |
| Canon iR-ADV C5250/5255  |                     |        |  |  |  |  |
| Canon iR-ADV 400/500 Lab |                     |        |  |  |  |  |
| PC Room Printer          | (example)           |        |  |  |  |  |
| Manage                   |                     | Cancel |  |  |  |  |

Confirm all the available printer finishing options available.

*Note: These are the only available printing options when printing from Chrome OS. Features such as the printer's native secure printing and Department ID tracking with print jobs from Chrome OS are not supported without the use of 3rd-party software solutions.* 

| Pages  | All      | * |
|--------|----------|---|
| Copies | 1        |   |
| Layout | Portrait | • |
| Color  | Color    | • |

## More settings

| Paper size      | Let      | ter                 | * |
|-----------------|----------|---------------------|---|
| Pages per sheet | 1        |                     | ٣ |
| Margins         | Default  |                     | * |
| Scale           | Default  |                     | • |
| Two-sided       |          | Print on both sides |   |
| Options         | <b>~</b> | Headers and footers |   |
|                 |          | Background graphics |   |

Press [Print].

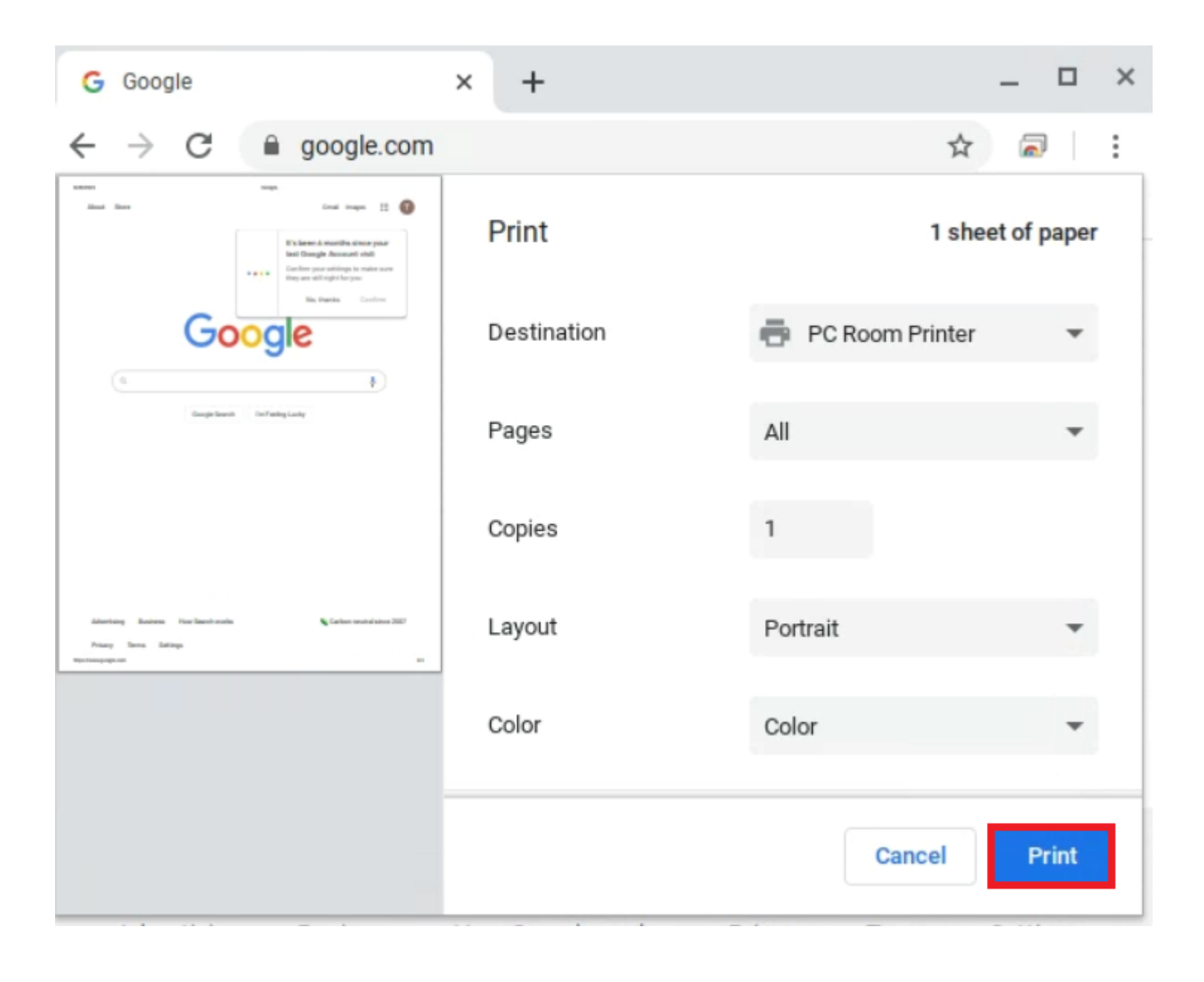

### Canon USA, Inc. Engineering Services & Solutions Division

#### ~

Attachments: Pasted image.png Pasted image.png Pasted image.png Pasted image.png Pasted image.png Pasted image.png Pasted image.png Pasted image.png Pasted image.png Pasted image.png